## توضيحاتي براي برخي از موارد افتر افكت :

۱ – برقراری فارسی نویسی در ۱ فتر ۱ فکت ورژن CC : از منو بار ادیت و از آن پری فرنسس و از آن موضوع تایپ و از آن موضوع آسیای جنوبی و خاور میانه را انتخاب می کنیم و نیز سمت پاراگراف را از راست به چپ انتخاب می کنیم و بعد زبان ویندوز را از نوار تسک بار دسک تاپ فارسی (پرسین) را انتخاب کرده و با ابزار تایتل روی مانیتور کلیک وسپس در تنظیمات پنجره و معد در تنظیمات پنجره می کنیم.

۲ – ایجاد تایپ کردن حرف به حرف جملات : جمله را تایپ می کنیم واز زیرمجموعه لایه تایتل در تایم لاین در مقابل TEXT روی فلش ANIMATE کلیک وازآن OPACITY را انتخاب و بعد از زیرمجموعه ایجاد شده به نام ANIMATE 1 OPACITY آنرا صفر کرده و بعد ازموضوع RANGE SELECTED موضوع START یا END را کی فریم می دهیم

۳ – ایجاد تایتل روی مسیری از ابزارهای ماسک : روی مانیتور افتر تایپ می کنیم و بعد با ابزار ماسک شکل ها و یا PEN یک ماسک رسم می کنیم و از زیرمجموعه لایه تایتل (TEXT) و از آن موضوع PATH OPTION و از مربع مقابل PATH با فعال کردن FORCE ALIGNMENT ترتیب حروف بهم میریزد و با کی فریم دادن موضوع مقابل FIRST MARGIN با فعال کردن FORCE می کنند . و درموضوع ماسک با کی فریم دادن TOPACITY می توان حروف را محو و یا آشکار کرد

٤ – ایجاد پرسپکتیو تایتل وتصویر( 3D کردن تایتل وتصاویر) : تایتل را تایپ کرده و از پنجره CHARACTER به آن رنگ و استروک (لبه دار شدن) می دهیم وبعد از منوبار LAYER از موضوع لایه استایل موضوع در اپ شدو را انتخاب می کنیم و مقدار عددی DISTANCE (فاصله) را اضافه می کنیم و زاویه سایه و رنگ آنرا تنظیم می کنیم و بعد مکعب لایه تایتل را مقدار عددی می کنیم و می کنیم و مقدار می کنیم و می کنیم و می کنیم و مای می کنیم و مقدار مدون می کنیم و معد از منوبار CHARACTER از موضوع لایه استایل موضوع در اپ شدو را انتخاب می کنیم و مقدار عددی کنیم و معد از منوبار LAYER از موضوع لایه استایل موضوع در اپ شدو را انتخاب می کنیم و مقدار عددی کنیم و نشدن می کنیم و می کنیم و می کنیم و می کنیم و معد مکعب لایه تایتل را مقدار عددی کنیم و لایه دوربین را اضافه می کنیم و با ابزار دوربین از منوبار برنامه به آن پرسپکتیو می دهیم . واگر بخواهیم فعال می کنیم و لایه دوربین را اضافه می کنیم و با ابزار دوربین از منوبار برنامه به آن پرسپکتیو می دهیم .

به تايتل حركت بدهيم باكي فريم دادن موضوعات پوزيشن و پوينت اينترست واستفاده از ابزار دوربين حركت ايجاد مي شود. تنظیم دیگری نیز وجود دارد که برای اعمال آن باید کامپیوترما قویترباشد زیرا نیاز به رندر بسیاربیشتری دارد : ابتدا شکل مکعب درلایه تایتل یا تصویر را فعال وازموضوع RENDER در گوشه بالای سمت راست مانیتور موضوع 3D -RAY- TRACED را انتخاب می کنیم درورژنهای بالاتر به نام cinema 4D است ( یا ازطریق منوبار برنامه وموضوع کامیوزیشن وازآن کامیوزیشن ستینک و ازآن تری دی رندر و ازآن درموضوع رندر موضوع BAY TRACED 3D (یا درورژنهای بالاتر cinema 4D را انتخاب می کنیم) بعد ازتنظیمات زیر لایه تایتل در BEVEL STYLE یکی از موضوعات را انتخاب ميكنيم ومقدارعددىBEVEL DEPTH و EXTRUTION DEPTH را كمي بيشتر مي كنيم • – ایجاد تغییرات به شکل هندسی و نیز به لبه های آن : با ابزار قالبها (همان ابزار ماسکهای هندسی و ابزار قلم pen) یک شكل ايجاد مي كنيم و از زيرمجموعه لايه SHAPE ايجاد شده درمقابل CONTENTS روى ADD كليك مي كنيم وازآن WIGGLE يا TWIST يا TWIST يا PUCKER & BLOAT يا ZIGZAG را انتخاب كرده و به آن كي فريم داده و تنظيم می کنیم . برای تکرارشدن قالب وشکل از موضوع ADD موضوع REPEATER را انتخاب می کنیم وبرای اجرای شکل قالب بصورت عمل وايب از trim path استفاده مي كنيم .

۳ – تنظیم مدت زمان بیشتر برای اجرای روتو براش : با دابل کلیک روی لایه مورد نظر تصویر آن در پنجره لایه قرارمی گیرد. با ابزارROTO BRUSH دورتادورداخلی موضوع را رسم می کنیم یک ماسک ایجاد می شود که بصورت اتومات تا ۲۰ فریم را ماسک شده می کند و برای زمان بیشتر از زیر نوار زمان PLAY (نوار تایم کد مانیتور) پنجره لایه با موس که بحالت فلش دوطرف دربیاید کلیک موس را نگه داشته وتا مدت مورد نظر به آهستگی به جلو می بریم وصبر می کنیم تا رندر آن تمام شود سپس درپنجره COMP آنرا بازبینی می کنیم . ۷ – ایجاد ترک موشن ( به موضوع حرکتی داخل فیلم یک نوشته یا فیلم یا شکلی را بچسبا نیم که بهمراه آن موضوع حرکت کند) : روی لایه فیلم اصلی عکس یا نوشته یا فیلم را قرارمی دهیم بعد لایه فیلم اصلی را انتخاب و درپنجره تر کر (ترک موشن) روی کلید ترک موشن کلیک می کنیم و اگر متحرک داخل فیلم دارای چهار گوشه باشد از موضوع نوع ترک موضوع پر میکتیو کورنر را انتخاب می کنیم در غیراینصورت با توجه به حرکت موضوع متحرک کلید موضوعات پوزیشن موضوع نوع ترک موضوع پر میکنیو کورنر را انتخاب می کنیم در غیراینصورت با توجه به حرکت موضوع متحرک کلید موضوعات پوزیشن موضوع پر میکتیو کورنر را انتخاب می کنیم در غیراینصورت با توجه به حرکت موضوع متحرک کلید موضوعات پوزیشن – روتیشن – اسکیل را انتخاب می کنیم در غیراینصورت با توجه به حرکت موضوع متحرک کلید موضوعات پوزیشن موضوع پر پر یکتیو کورنر را انتخاب می کنیم در غیراینصورت با توجه به حرکت موضوع متحرک کلید موضوعات پوزیشن موضوع پر میکتیو کورنر را انتخاب می کنیم در غیراینصورت با توجه به حرکت موضوع متحرک کلید موضوعات پوزیشن موضوع پر میکتیو کورنر را انتخاب می کنیم در غیراینصورت با توجه به حرکت موضوع متحرک کلید موضوعات پوزیشن موضوع پر می تودرتو) قرارمی گیرد روی موضوع پر میکتیو و با ماوس بزرگ می کنیم و با نگه داشتن کلیک ماوس بحالت ذره بین می شود آنرا در گ و در نقطه سر مربع ها کلیک و با ماوس بزرگ می کنیم و با نگه داشتن کلیک ماوس بحالت ذره بین می شود آنرا در گ و در نقطه سر مربع ها کلیک و با ماوس بزرگ می کنیم و با نگه داشتن کلیک ماوس بحال ذره بین می شود آنرا در گ و در نقطه سر مربع ها کلیک و بعد کلید پلی را کلیک تا حرکت را ردیابی کند درپایان ردیابی کلید yipp را کلیک وپنجره آنرا با می کنیم سپس لایه بالایی را انتخاب وتصویر را به اندازه دلخواه کوچک کرده وبرای جابعایی آن حتما باید آنرا با کلیک وبنجره می می می مولی خوبی خوده وبرای جابعایی آن حتما باید آنرا با ترفیر می می نیم سپس لایه بالایی را انتخاب وتصویر را به اندازه دلخواه کوچک کرده وبرای جابعایی آن حتما باید آنرا با ترفیر می می می مورد انجام دهیم.

۸- برای اجوای نرم شیخ و یا فیلم و یا عکس مورد نظر با تصویرمتحرک در ترک موشن : ابتدا فایلهای ویدیو(تصویر متحرک) وموضوع مورد نظر و لایه نال NULL ازمنوبار لایه را درتایم لاین (پنجره LAY OUT) قرار می دهیم بطوریکه متحرک) وموضوع مورد نظر و لایه نال NULL ازمنوبار لایه را درتایم لاین (پنجره Darent یه شیخ را با ماوس به فنر لایه نال لایه نال دربالای لایه شیخ و لایه ویدیو در زیر لایه شیخ باشد . بعد فنر پرنت parent لایه شیخ را با ماوس به فنر لایه نال لایه نال دربالای لایه شیخ را با ماوس به فنر لایه نال دربالای لایه شیخ و لایه ویدیو در زیر لایه شیخ باشد . بعد فنر پرنت parent لایه شیخ را با ماوس به فنر لایه نال وصل می کنیم . بعد درپنجره ترک موشن از موضوع EDIT TARGET موضوع 1 null را ۸ می کنیم . تصویر درمانیتور لایر قرارمی گیرد و ترک پوینت روی آن برقرار می شود با کلیک روی مربع ها با ماوس کمی آنها را بزرگ می کنیم و درگ می کنیم به نقطه ای ازموضوع متحرک و بعد درپنجره ترک روی کلید پلی کلیک می کنیم شروع به ردیابی می کنیم و درگ می کنیم به نقطه ای ازموضوع متحرک و بعد درپنجره ترک روی کلید پلی کلیک می کنیم شروع به ردیابی می کنیم و درگ می کنیم به نقطه ای ازموضوع متحرک و بعد درپنجره ترکر روی کلید پلی کلیک می کنیم شروع به ردیابی می کنیم و به دریابی شروع به ردیابی می کنیم و بعد درلایه نال NULL اندازه می کند و بعد از ردیابی کردن کلید و توجه شود برای و موضوع ۲ & X آنرا ۸۲ می کنیم و بعد درلایه نال NULL اندازه می کند و بعد از ردیابی کردن کلید anchor point را با اسکیل تنظیم می کنیم و توجه شود برای جابجایی آن باید حتما با انکر پوینت anchor point

۹ – ایجاد لرزش وتکان به تصویردوربین صحنه فیلم : لایه فیلم در تایم لاین را انتخاب و درپنجره تر کر( یا ترک موشن) روی کلید stabilize motion را کلیک می کنیم . تصویر در مانیتور لایر قرار می گیرد و ترک پوینت روی آن برقرار می شود با کلیک روی مربع ها با ماوس کمی آنها را بزرگ می کنیم و درگ می کنیم به نقطه ای از تصویر که کمی تکان دارد و بعد درپنجره ترکر روی کلید yapel کمی تکان دارد و بعد درپنجره ترکر روی کلید یمی کنیم می کنیم و درگ می کنیم و درگ می کنیم به نقطه ای از تصویر که کمی تکان می شود با کلیک روی مربع ها با ماوس کمی آنها را بزرگ می کنیم و درگ می کنیم به نقطه ای از تصویر که کمی تکان دارد و بعد درپنجره ترکر روی کلید پلی کلیک می کنیم شروع به ردیابی می کند و درپایان ردیابی کلید apply را کلیک و پنجره آنرا ok می کنیم و فیلم را پلی می کنیم اگر گاهی بیرونی قاب تصویر دیده شود برای اصلاح آن کمی اسکیل تصویر را زیاد می کنیم .

۱۰ - نرم کردن تکا نهای نا خواسته دوربین سرصحنه : لایه فیلم درتایم لاین را انتخاب ودرپنجره ترکر روی کلید warp stabilizer لایزر کلیک می کنیم شروع به آنالیز فیلم می کند ودرپایان آنالیز درپنجره افکت کنترل موضوع smoothness را صد درصد تنظیم و در موضوع border ازموضوع فریمینگ موضوع tabilize only را انتخاب می کنیم .

**۱۹ – ایجاد تکرار حرکت پشت سرهم موضوع ( اکو ECHO )** : روی لایه ویدیو افکت اکو را ازمنوبار افکت و ازآن تایم روی ویدیو قرارمی دهیم ودرتنظیمات آن اکو تایم وتعداد تکرار را کمی زیاد میکنیم وموضوع delay را کمترمی کنیم روش دیگر اینست که از لایه ویدیو چند دوپلیکیت duplicate (با کلید کنترل و b از کیبورد) می گیریم و هر لایه رویی را از شروع تایم لاین کمی بطرف جلو جابجا می کنیم و مونان و ینجاه درصد تنظیم می کنیم. رویی را از شروع تایم لاین کمی بطرف جاد حایم و تعداد تکرار را کمی زیاد میکنیم و موضوع delay را کمترمی کنیم روش دیگر اینست که از لایه ویدیو چند دوپلیکیت duplicate (با کلید کنترل و b از کیبورد) می گیریم و هر لایه رویی را از شروع تایم لاین کمی بطرف جلو جابجا می کنیم و و opacit (با کلید کنترل و contect درصد تنظیم می کنیم. و یا در ا فترا مولی را از شروع تایم لاین کمی بطرف جلو جابجا می کنیم و opacit و از از opacit و contect درصد تنظیم می کنیم. و یا در ا فترا فکت و رژن cc از منوبار افکت و از آن موضوع تایم etim و از آن wide time را روی لایه ویدیو قرارمی دهیم و در تنظیمات موضوع فوروارد forward را کمی زیاد می کنیم.

۱۲ - روش دیگر تغییر سرعت فیلم : از منوبار افکت و از آن موضوع تایم و ازآن موضوع تایم وارپ

Time warp را روی لایه قرارمی دهیم ودر آن موضوع اجاست تایم روی موضوع اسپید Speed باشد و عدد سرعت (اسپید) را تنظیم می کنیم .

۱**۳-وارد کردن تصویر ونیش پوینت از فتوشاپ :** درپنجره پروژه با کلیک راست موضوع ایمپورت و از آن vanishing point راکلیک می کنیم یک فولدر bolid و یک فولدر ازتصویر جدا جدا شده در صفحه ونیش پوینت و یک فایل از نوع composition در پنجره پروژه وارد می شوند. ما فقط فایل کامپوزیشن(ترکیب ازچند موضوع ویا چند شیء) را با دابل کلیک روی آن درتایم لاین قرارمیدهیم البته تصاویر بریده شده درزیرمجموعه فولدر را نیز میتوان روی لایه فایل کامپوزیشن در تایم لاین استفاده کرد درصورت لزوم می توان تصاویردیگری را درلایه های زیرین قرار داد.

۱۴ – اکسپورت افتر افکت در Abobe media encoder : اگر فرمت مورد نظرمان در اکسپورت افتر افکت (رندر کیو) نبود از منوبار فایل و ازآن اکسپورت ( و یا از منوبار کامپوزیشن ) و موضوع add to Adobe media encoder سمت چپ فرمت add to Adobe media encoder فایل کامپوزیشن ما دربرنامه ادوبی مدیا انکودر برقرار می شود . دربخش user preset سمت چپ فرمت مورد نظر را انتخاب و درگ می کنیم روی بخش preset سمت راست روی فایلمان و یا از بخش format سمت راست مورد نظر را انتخاب و درگ می کنیم و دربخش ot preset سمت راست راست مورد نظر را انتخاب و درگ می کنیم روی بخش preset سمت راست روی فایلمان و یا از بخش format سمت راست مورد نظر را انتخاب و درگ می کنیم و دربخش ot preset سمت راست مورد فایلمان و یا از بخش ot preset سمت راست را کنیک و آدرس مورد نظر برای ذخیره فایلمان را می دهیم . بعد روی کلید پلی سبز رنگ گوشه بالای سمت راست (کلید رندر) کلیک می کنیم . فایل شروع به رندر می شود و تصویر آن در مانیتور پایین سمت راست برقرار می شود می شود.

1۵- اجرای track camera (وقتی شیء یا فیلمی یا نوشته ای را به پلانی دارای حرکت دوربین اضافه کنیم باید پرسپکتیو شیء با حرکت دوربین درست باشد) : کلیک راست روی لایه فیلم اصلی درتایم لاین وموضوع pre compoe را انتخاب میکنیم درپنجره آن نیوکامپوزیشن را فعال میکنیم . یا فیلم اصلی را درگ میکنیم به آیکون کامپ جدید درپایین پنجره پروژه تا تایم لاین جدید ایجاد شود (چون باید فریم ریت فیلم با فریم ریت پروژه افتر یکی باشد) . و بعد درپایین پنجره پروژه تا تایم لاین جدید ایجاد شود (چون باید فریم ریت فیلم با فریم ریت پروژه افتر یکی باشد) . و بعد درپایین پنجره پروژه تا تایم لاین جدید ایجاد شود (چون باید فریم ریت فیلم با فریم ریت پروژه افتر یکی باشد) . و بعد درپایین پنجره پروژه افتر یک کمرا کلیک میکنیم تا آنالیز فایل را اجراکند. پس از اتمام آن نقاط زیادی روی فایل دیده می شود. سپس در تنظیمات افکت آن روی کلید create camera کلیک می کنیم. یک لایه عمر در وی فایل در ایمام آن نقاط زیادی روی فایل در یه می شود. سپس در تنظیمات افکت آن روی کلید و موقعیت و پرسپکتیو آنها را تنظم می کنیم. کار در زیر لایه تایم لاین روی لایه فیلم اصلی ای در و مکسی مورد نظر را در زیر لایه در می می در می می در می می مورد نظر را در زیر لایه کمرا قرارمی دهیم و مکعب این لایه ها را فعال و اندازه و موقعیت و پرسپکتیو آنها را تنظیم می کنیم.

۱۶ - اجرای رسم کردن حروف کلمات : ازمنوبار افکت و ازفولدر جنریت افکت owrite on را روی لایه تایتل قرارمی دهیم ودر تنظیمات آن سایز براش را زیاد کرده ودر براش پوزیشن موقعیت براش را که بصورت دایره رنگی است درابتدای اولین حرف قرارمیدهیم وعلامتگذاری کرده و مرتب با ماوس براش را روی حروف حرکت میدهیم و علامتگذاری می کنیم و هربار هد را کمی به جلو و با کلید page down مد را فریم به فریم به جلو و با کلید page موضوع و مرتب ای ایت و اولین می ایترا می با ماوس براش را روی حروف حرکت میدهیم و علامتگذاری می کنیم و هربار هد را کمی به جلو می بریم (می توان با کلید page down هد را فریم به فریم به جلو و با کلید page موضوع و با تعلیم و مرتب با ماوس براش را روی حروف حرکت میدهیم و علامتگذاری می کنیم و هربار هد را کمی به جلو می بریم (می توان با کلید page down مد را فریم به فریم به کنیم .

۱۷- تغییر سریع اعداد و یا حروف و مجددا رسیدن به عدد اولیه و یا کلمه اولیه : حروف و یا عدد چند رقمی را تایپ کرده و از زیرمجموعه لایه تایتل درمقابل text از موضوع animate موضوع character offset را کلیک و آنرا کی فریم داده وهد را بجلو میبریم ومقدار عددی آنرا زیاد می کنیم . حروف و یا رقمهای عدد دایما تغییر می کنند. بعد هد را جلوتر میبریم ومقدار را صفر میدهیم تا بحالت اولیه بازگردند.

۱۸ – تغییر رقمهای یک عدد به حروف کلمه مورد نظر : از زیرمجموعه لایه تایتل درمقابل تکست ازموضوع ا نیمیت موضوع کاراکتر آفست را کلیک کرده و درموضوع range selector استارت را علامت میدهیم ومقدار end را برای هر محدوده علامت میدهیم و نیز درهرمحدوده موضوع Source text را علامت میدهیم وبا ابزار تایتل روی رقم می کشیم محدوده علامت میدهیم و نیز درهرمحدوده موضوع کاماک را علامت میدهیم و ابزار تایتل روی رقم می کشیم محدوده علامت میدهیم و درموضوع دفتر دا علامت میدهیم ومقدار و درموضوع ا نیمیت محدوده علامت میدهیم و مقدار ایک کرده و درموضوع Source text را علامت میدهیم و ابزار تایتل روی رقم می کشیم محدوده علامت میدهیم و نیز درهرمحدوده موضوع کاماک را علامت میدهیم و ابزار تایتل روی رقم می کشیم دا نخاب شود و حرف مورد نظرمان را تایپ می کنیم و هد را یک یا چند فریم بجلو می بریم ( می توان با کلید پیج دان کیبورد هد را فریم به فریم به فریم جلو برد ) و برای رقم بعدی هم همین کارها را انجام می دهیم و الی آخر.

۹۹– ایجاد لرزش دایمی روی تصویر : با افکت wiggle از expression (عبارت) در لایه تصویر لرزش دایمی ایجاد می شود. از زیرمجموعه لایه در پوزیشن کلید alt کیبورد را نگه داشته و روی کورنومتر پوزیشن کلیک می کنیم . در زیرآن اکسپرشن فعال می شود وبعد درلایه اکسپرشن موضوع (scale (5,10) را تایپ می کنیم (عدد سمت چپ سرعت وعدد سمت راست تعداد لرزش می باشد و هردو عدد را به دلخواه خودمان تنظیم می کنیم) وبعد scale تصویر را کمی بزرگتر می بزرگتر می کنیم می دور تا و می دورتومتر پوزیشن کلیک می کنیم . در زیرآن اکسپرشن فعال می شود وبعد درلایه اکسپرشن موضوع (scale (5,10) را تایپ می کنیم) وبعد عمویر لرزش در از کمی بزرگتر می کنیم می دورتو می دورتادور قاب تصویر درده نشود.

۲۰ – ایجاد نوسانات موج صدا هماهنگ با موسیقی روی تصاویرفیلم : یک فایل موسیقی در بالا ویا پایین لایه فیلم درتایم لاین قرار می دهیم و بعد از فولدر جنریت درمنوبار افکت audio waveform و یا audio spectrum را روی لایه فیلم قرار می دهیم. دربخش افکت کنترل درمقابل موضوع آدیو لایر درسمت چپی لایه موسیقی را انتخاب کنید و ماکزیمم هایت را زیادتر می کنیم و مقداردایره هیو hue را تغییر می دهیم و ضخامت thickness را تغییر می دهیم و موضوع کامپوزیت را کلیک می کنیم تا موج صدا روی تصاویر فیلم برقرارشود. می توان روی تصویر ماسک ایجاد کرد تا افکت موج صدا در دورتا دور ماسک قرارگیرد.

**۲۱ – ایجاد شکل های ماسک مختلف از ابزار ماسک** : بعد از ایجاد ماسک بخصوص درشکل پنج ضلعی و ستاره آنرا انتخاب و با ما وس گو. شه ها را درگ می کنیم تا شکلهای دیگری ایجاد شو.د .

برای ایجاد ماسک مثلث یک ماسک پنج ضلعی ایجاد وبعد آنرا انتخاب و دو گوشه پایین را به بالا درگ می کنیم تا ضلع سوم مثلث ایجاد شود .

۲۲ – رسم مثلث و چند ضلعی در ابزار شکلها : با ابزار شکل یک شکل پنج ضلعی و یا ستاره را می کشیم و بعد از زیر ۳۲ – رسم مثلث و چند ضلعی و یا ستاره را می کشیم و بعد از زیر star path و بعد از زیر poly star path یا موضوع point تعداد گوشه های شکل را مشخص می کنیم . برای مثلث عدد ۳ را می دهیم .

**۲۳ – ایجاد افکت ترانزیشن با ابزار شکلها** : با رسم شکلی توسط ابزارهای شکل وتنظیم دلخواه از پوزیشن و اسکیل و روتیشن و کی فریم دادن بطوری که شکل یا ازبیرون وارد قاب مانیتورشود و فول اسکرین شود و یا از یک نقطه بزرگ شود و فول اسکرین شود و سپس با دادن کی فریم وتنظیم دلخواه آن شکل خارج شود یک ترانزیشن ایجاد می شود.

با استفاده از ابزار شکل ستاره یا پنج ضلعی و تنظیمات زیر لایه از poly star path و درموضوع poly star path (دراینجا گوشه های شکل) تعداد گوشه های شکل را مشخص می کنیم و با موضوع outer roundness وسایر تنظیمات تغییرشکل ایجاد می کنیم و ورود وخروج شکل را بصورت بالا کی فریم می دهیم تا ترانزیشن ایجاد شود وسایر تنظیمات تغییرشکل ایجاد می کنیم و ورود وخروج شکل را بصورت بالا کی فریم می دهیم تا ترانزیشن ایجاد شود وبعد دو لایه تصویری را در زیرلایه شکل ( قالب shape ) ایجاد شده قرار می دهیم بطوریکه وقتی شکل فول اسکرین می شود انتهای لایه اول باشد. می توان فقط از لایحه ترانزیشن ایجاد شده ویدیوی خروجی بصورت آلفا کا نا ل گرفت. می شود انتهای لایه اول باشد. می توان فقط از لایحه ترانزیشن ایجاد شده ویدیوی خروجی بصورت آلفا کا نا ل گرفت. عنوانی را که بهتر است با رنگ سفید باشد تایپ می کنیم و بعد در تایم لاین درترک بالای فیلم قرار می دهیم . از افکت عنوانی را که بهتر است با رنگ سفید باشد تایپ می کنیم و بعد در تایم لاین درترک بالای فیلم قرار می دهیم . در ونجره تایتل را انتخاب عنوانی را که بهتر است با رنگ سفید باشد تایپ می کنیم و بعد در تایم لاین درترک بالای فیلم قرار می دهیم . از افکت کرده و عدو تایت از انکت می دور تایت را دوی تایتل برقرار می کنیم و با قطره چکان افکت رنگ تایتل را انتخاب و از آن فولدر کی اینگ و از آن افکت کی لایت را روی تایتل برقرار می کنیم و با قطره چکان افکت رنگ تایتل را انتخاب کرده و عدد تنظیم اسکرین گین را حدود ۸۵۰ قرار می دهیم و درموضوع crop متحرک را با کی فریم دادن روی تایتل برقرار کنیم . سپس روی فیلم با ماسک مستطیل و درگ کردن ماوس دورتا دور قاب تایتل را ماسک می کنیم تصویر برقرار کنیم . سپس روی فیلم با ماسک مستطیل و درگ کردن ماوس دورتا دور قاب تایتل را ماسک می کنیم تصویر فیلم داخل فونتها برقرار می شده دورتا دور قاب تایتل را ماسک می کنیم تصویر برقرار کنیم . سپس روی فیلم با ماسک مستطیل و درگ کردن ماوس دورتا دور قاب تایتل را ماسک می کنیم تصویر فیلم داخل فونتها برقرار می شود.

روش دوم : فایل تایتل یا تصویر شکلی را درترک زیر فایل فیلم قرارمیدهیم ازمنوبار لایه وازآن موضوع ترک مات(یا ترک

مت) و ازآن مات با لایه زیر و ازآن موضوع آلفا مات را کلیک کنید.

روش سوم : فایل تایتل یا شکل ایجاد شده را روی ترک بالای فیلم قراربدهید و تایم لاین را با کلیک روی کلید تاگل سوئیچ کنید تا وضعیت ترک مات اضافه شود سپس درمقابل فایل تایتل یا shape درزیر موضوع مد mode آن <u>آلفا اد</u> <u>را</u> انتخاب کنید. و درفایل فیلم موضوع زیر ترک مات track matte را تایتل یا shape انتخاب کنید.

۲۵ – اجرای افکت تنظیم کروماکی برای حذف رنگ پسزمینه ( رنگ بک گراند) به غیر از رنگ سفید و یا رنگ سیاه : روی لایه تصویر کروماکی با پرده سبز یا رنگهای دیگر ازمنو افکت و ازآن keying و ازآن key light را برقرار می کنیم و درموضوع اسکرین کا لر با قطره چکان روی رنگ پسزمینه کلیک می کنیم آن رنگ حذف می شود .

می توان با موضوع screen gain شدت حذف رنگ پسزمینه و با اسکرین بالانس شدت رنگ پیشزمینه (فورگراند) را نسبت به زمینه پشت تنظیم کرد .

از موضوع اسکرین مات می توان با تنظیم کلیپ وایت داخل موضوع پیشزمینه را حذف کرد و اگر دراین حالت تصویری در زیر این لایه قرار دهید درداخل پیشزمینه برقرار می شود . با موضوع اسکرین شرین (shrin) لبه به دورتادور پیشزمینه ایجاد می شود.

در موضوع فور گراند کالر کور کشن با فعال کردن enable colour می توان غلظت و کنتراست و روشنایی رنگ پیشزمینه را تغییرداد .

و می توان با موضوع سورس کراپ وتنظیم سمت راست وچپ و یا بالا وپایین عمل کراپ (برش دور تا دور) را انجام داد. و با انتخاب wrap از موضوع X method و X method و تنظیم لفت و رایت و یا تاپ و باتم می توان موضوع پیشزمینه را تکثیر کرد .

۲۶ – اجرای افکت تنظیم کروماکی برای حذف رنگ سیاه و یا سفید پسزمینه (بک گراند) : روی لایه تصویر کروماکی از منو افکت و از آن keying و از آن افکت extract ( بیرون کشیدن ) را برقرار می کنیم با تنظیم بلک پوینت رنگ سیاه حذف می شود و با تنظیم وایت پوینت رنگ سفید بک گراند حذف می شود. با تنظیم بلک سافت نس و یا وایت سافت نس لبه دورتادور نرم می شود. و با انتخاب invert ( برعکس کردن) داخل موضوع پیشزمینه حذف می شود و اگر دراین حالت می شود. و با انتخاب invert ( برعکس کردن) داخل موضوع پیشزمینه حذف می شود و اگر دراین حالت می شود. و با انتخاب invert ( برعکس کردن) داخل موضوع پیشزمینه حذف می شود و اگر دراین حالت تصویری درزیرلایه قراردهید درداخل موضوع پیشزمینه قرار می گیرد.

بکار برد . بعنوان مثال : پوزیشن را با کورنومتر آن کی فریم میدهیم و بعد کلید آلت کیبورد را پایین نگه داشته وروی کورنومتر کلیک میکنیم درزیر یک لایه عبارت ایجاد میشود ومتن عبارت را دیلیت میکنیم وبجای آن کلمه ویگل را تایپ میکنیم با دو پرانتز باز وبسته و داخل پرانتز دو عدد تایپ که بین آنها ویرگول باشد . عدد اول برای تعدد وول خوردن وعدد دوم برای درصد وول خوردن است (8,15)wiggle و یا اسکیل را کی فریم میدهیم وکلید آلت را نگه داشته روی کورنومتر کلیک میکنیم در زیر یک لایه عبارت ایجاد میشود ومتن عبارت را دیلیت میکنیم وبجای آن کلمه ویگل را تایپ را تایپ میکنیم عدد ۱۵۰ درصد کوچک شدن تصویر است . و یا برای روتیشن کی فریم میدهیم وکلید آلت را نگه داشته روی کورنومتر کلیک میکنیم وبعد متن عبارت را دیلیت و بجایش (10,300)wiggle را تایپ میکنیم وبحایش (10,300)

۲۸ – حذف کردن شیئ متحرکی از فیلم : با ابزار pen دور آنرا ماسک میکنیم . از لایه ماسک موضوع مسیر ماسک را انتخاب از مقابل آن از add موضوع ساب ترکت را انتخاب و کی فریم میدهیم و کمی هد را جلوتر برده و مسیر را انتخاب از مقابل آن از add موضوع ساب ترکت را انتخاب و کی فریم میدهیم و کمی هد را جلوتر برده و مسیر ماسک را تغییر میدهیم تا شیئ متحرک کاملا داخل ماسک باشد وهمینطور تا انتهای حرکت شیئ ادامه میدهیم . وبعد محدوده تایم لاین را مشخص میکنیم . پنجره از ماسک باشد وهمینطور تا انتهای حرکت شیئ ادامه میدهیم . وبعد محدوده تایم لاین را مشخص میکنیم . پنجره از موضوع ماسک را تغییر میدهیم تا شیئ متحرک کاملا داخل ماسک باشد وهمینطور تا انتهای حرکت شیئ ادامه میدهیم . وبعد محدوده تایم لاین را مشخص میکنیم . پنجره از موضوع وبع ورک از از از منوبار ویندو انتخاب ودراین پنجره از موضوع فیل متد موضوع آبجکت را انتخاب و از موضوع محدوده موضوع ورک از یا را انتخاب و سپس کلید generate fill layer کرک ور پنجره ذخیره کردن آنرا با همان اسم وآدرس ذخیره میکنیم و شروع به رندر و آنالیز میکند و شیئ متحرک از صحنه حدف می شود .

**۲۹** – حذف شئ متحرک از بک گراند در موکا پرو در افتر افکت : افکت موکا پرو را روی لایه مورد نظر درگ می کنیم و درپنجره افکت کنترل روی آیکون موکا کلیک تا پنجره ای کوچک بازشود کلید استارت را کلیک پنجره اصلی بازمی شود . درموکا پرو با ابزار ماسک اسپلاین دورتادور شئ متحرک را با کلیک متعدد مشخص می کنیم و اسم لایه را در پالت لایه واقع درسمت چپ مانیتوربرنامه به نام شئ مورد نظر تغییر میدهیم وبعد کلید پلی ترک را کلیک تا مسیر را در پالت لایه واقع درسمت چپ مانیتوربرنامه به نام شئ مورد نظر تغییر میدهیم و اسم این لایه را در پالت لایه واقع درسمت چپ مانیتوربرنامه به نام شئ مورد نظر تغییر میدهیم وبعد کلید پلی ترک را کلیک تا مسیر را در پالت لایه واقع درسمت چپ مانیتوربرنامه به نام شئ مورد نظر تغییر میدهیم و اسم این لایه را به نام بک گراند تغییر میدهیم و اسم این لایه را به نام بک گراند تغییر میدهیم و اسم این لایه را به نام بک گراند تغییر میدهیم و اسم این لایه را به نام بک گراند تغییر میدهیم و بعد کلید پلی ترک را کلیک تا مسیر را میدهیم و لایه اول را بالای لایه بک قرار میدهیم و ستاره سمت چپ آنرا با کلیک کردن حذف می کنیم . بعد ابزار سطح میدهیم و لایه اول را بالای لایه بک قرار میدهیم و ستاره سمت چپ آنرا با کلیک کردن حذف می کنیم . بعد ابزار سطح surface بخلوط آبی رنگ آنرا با موس درمسیر شئ قرار میدهیم و بعد در ترک موضوع کمترین درصد را با چرخش موس عدد را ۱۰۰ می کنیم و بعد در بخش پایین مانیتور کلیک

در تب ترک موضوع کمترین درصد را با چرخس موس عدد را ۲۰۰ می کنیم و بعد در بخس پایین مانیتور کلیک remove حذف کردن را کلیک کرده و درتنظیمات آن auto step را فعال می کنیم و بعد ستاره سمت چپ لایه بک را کلیک تا حذف شود . و بعد کلید پارامتر در زیرمانیتور را کلیک می کنیم باید شئ مورد نظر حذف شود . بعد پنجره موکا را کلوز و save می کنیم و درتنظیمات افتر موضوع module render را با کلیک مربع مقابل فعال می کنیم و درموضوع ماجول کلمه remove را انتخاب می کنیم . با کلید صفر کیبورد تصویر را پلی می کنیم .

•٣ – اجرای ترک موشن با mocha AE cc درافترافکت : پلاگ این موکا افترافکت را نصب می کنیم . لایه مورد نظر در تایم لاین را انتخاب و ازمنوی افکت افتر بوریس اف ایکس موکا را کلیک می کنیم درپنجره افکت کنترل روی آیکون موکا کلیک وپنجره موکا باز می شود درپنجره کوچک بازشده کلید استارت را کلیک کرده پنجره کامل موکا باز می شود. با ابزار ماسک وپنجره موکا باز می شود درپنجره کوچک بازشده کلید استارت را کلیک کرده پنجره کامل موکا باز می شود. با ابزار ماسک وپنجره موکا باز می شود. با ابزار ماسک وپنجره موکا باز می شود. با ابزار ماسک وپنجره موکا باز می شود درپنجره کوچک بازشده کلید استارت را کلیک کرده پنجره کامل موکا باز می شود. با ابزار ماسک prate x-spline دورتادور موضوع حرکتی را با کلیک متعدد انتخاب می کنیم وبعد کلید ترک فوروارد (کلید play با حرف T داخل آن) درپایین مانیتور را کلیک تا مسیر حرکت را ردیابی کند و سپس کلیک روی کلید ترک ریوایند تا مجددا ازآخر به اول فایل را ردیابی کند. بعد این پنجره را کلوز کرده و کلید Bave را کلیک می دریزم و موضوع از کنیم و بعد دریزمو و ایک روی کنیم . وبعد درپنجره افکت کنترل موضوع ترکینگ دیتا را انتخاب و ازآن موضوع ایجاد ترک دیتا را کلیک و درپنجره باز شده روی ستاره سمت چپ کلیک وپنجره را No می کنیم و بعد درموضوع ایجاد ترک دیتا را کلیک و درپنجره بازشده روی ستاره سمت چپ کلیک وپنجره را No می کنیم و بعد درموضوع ایجاد ترک دیتا را کلیک و درپنجره باز شده روی ستاره سمت چپ کلیک وپنجره را No می کنیم و بعد درموضوع اکسپورت آیشن موضوع می کلیک می کنیم .

و نیز می توان دورتادور موضوع حرکتی را ماسک کرد. درپنجره افکت کنترل از زیرمجموعه matte موضوع اپلای مات را فعال می کنیم و روی کلید create AE mask کلیک می کنیم . دورتادور ماسک را می توان با افزایش موضوع فیدرfeather نرم کرد .